## Anleitung zur Anmeldung in AGs (moodle)

Liebe Schülerin, lieber Schüler,

das 1. Halbjahr ist vorbei und daher gilt es, einige Dinge für die Teilnahme an den AGs des 2. Halbjahres klarzustellen.

- 1. Alle Schülerinnen und Schüler, die bereits für eine AG eingetragen sind müssen sich <u>nicht</u> erneut anmelden. Die Meldung aus dem 1. Halbjahr behält ihre Gültigkeit.
- 2. Sollte eine Abmeldung gewünscht werden ist diese nur schriftlich mit Unterschrift eines Erziehungsberechtigten über Frau Engländer oder Herrn Bornemann möglich. AG-Stunden gelten ansonsten als Pflichtstunden.
- 3. Neue Anmeldungen können, auch für die Schülerinnen und Schüler des Jahrgangs 5, ausschließlich über moodle vorgenommen werden.

In der Folge findest du alle Informationen, um dich erfolgreich für die gewünschten AGs anmelden zu können.

 Melde dich mit deinen persönlichen Daten (Anmeldename & Kennwort) unter <u>https://shg-duisburg.lms.schulon.org/login/index.php</u> an. Dann kommst du auf die Startseite von Moodle-SHG. Im oberen Bereich in der Mitte findest du den Punkt "AG-Wahlen f
ür das 2. Halbjahr des Schuljahres 2019/20" (roter Pfeil). Klicke diesen an!

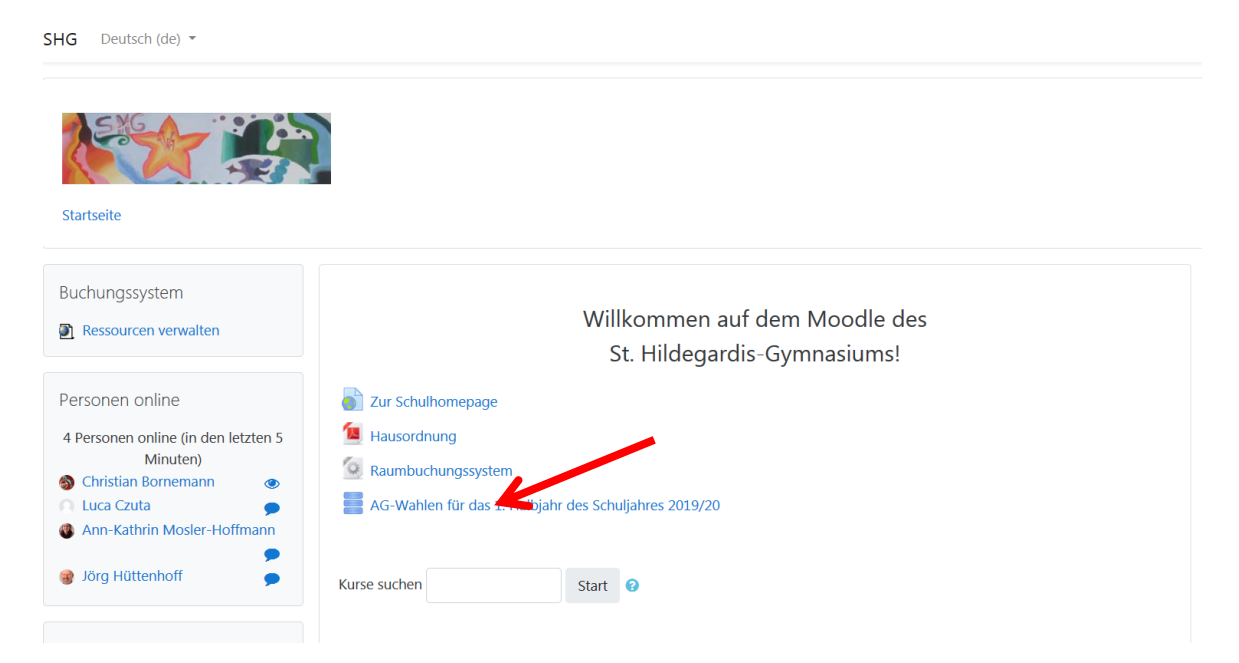

2. Jetzt befindest du dich in der Datenbank zur AG-Anmeldung. Um deine Teilnahme an einer AG verbindlich für ein Halbjahr anzumelden, musst du nun noch deine Daten eintragen. Dazu klickst du auf das Feld "Eintrag hinzufügen" (roter Pfeil).

| Eintrag hinzufügen                                                 | Lidenansicht Einzelansicht Suche Eintran bizzuflicen                                                                                                    |   |  |  |  |
|--------------------------------------------------------------------|----------------------------------------------------------------------------------------------------|---|--|--|--|
| > Website-Administration                                           | Concentration of the concentration of the concentra |   |  |  |  |
|                                                                    | Sie müssen 10 (weitere) Einträge vornehmen, bevor Sie andere Teilnehmerbeiträge betrachten können.                                                                                                    | × |  |  |  |
| Navigation                                                         | Keine Einträge in der Datenbank                                                                                                    |   |  |  |  |
| <ul> <li>Startseite</li> <li>Dashboard</li> <li>Website</li> </ul> |                                                                                                    |   |  |  |  |

3. Es öffnet sich die Anmeldemaske. Hier müssen <u>ALLE</u> Felder (Nachname, Vorname, Klasse, gewählte AG & Einverständnis bei AG-Ausfall) ausgefüllt werden. Die im laufenden Halbjahr angebotenen AGs findest du unter Startseite / ► Kurse / ► Schülerkurse / ► AG! (Anleitung auf Seite 3) oder in der angehängten Liste. Verwende für die Anmeldung bitte die dort zu findenden Bezeichnungen!

| Listenansicht   | Einzelansicht      | Suche      | Eintrag hinzufügen       |               |                              |               |
|-----------------|--------------------|------------|--------------------------|---------------|------------------------------|---------------|
| Neuer Eint      | rag                |            |                          |               |                              |               |
|                 | -                  |            |                          |               | Nachname: 👔                  |               |
|                 |                    |            |                          |               | Vorname: 👔                   |               |
|                 |                    |            |                          |               | Klasse: 👔                    |               |
|                 |                    |            |                          |               | gewählte AG: 👔               |               |
| Mein Sohn/meine | Tochter darf bei e | einem AG-A | usfall eigenständig vorz | zeitig den He | eimweg antreten - Ja/Nein: 👔 |               |
|                 |                    |            |                          |               | Tags:                        | Keine Auswahl |
|                 |                    |            |                          |               |                              | Tags eingeben |
|                 |                    |            | Sichern und              | anzeigen      | Sichern und weitere hinzuf   | ügen          |

- 4. Zur Speicherung der Anmeldung klickst du auf "Sichern und anzeigen" wenn du dich nur für eine AG anmelden möchtest oder "Sichern und weitere hinzufügen" wenn du dich für mehrere AGs anmelden möchtest. Danach ist die Anmeldung erfolgt und du kannst dich ausloggen.
- 5. Die Anmeldung ist verbindlich. Eine Abmeldung ist nur durch die Erziehungsberechtigten möglich. Fehltermine müssen von diesen ebenfalls entschuldigt werden!!! (siehe Elterninfo)
- 6. Bei Fragen bzgl. der AGs wenden Sie sich bitte an das Ganztagsteam unter <u>c.bornemann@shg-duisburg.de</u> oder J.Englaender@shg-duisburg.de!

Technische Fragen (moodle-Zugang, Passwort etc.) werden durch das moodle-Team (moodleadmin@shg-duisburg.de) beantwortet.

Das Ganztags-Team

1. Du befindest dich auf der Startseite von Moodle-SHG.

| C      C     A     A     Sicher   https://shg-duisburg.lms.schulon.org |           |                                                                                                    |          |          |             |               |                 | 0 @    | 0 1        |
|------------------------------------------------------------------------|-----------|----------------------------------------------------------------------------------------------------|----------|----------|-------------|---------------|-----------------|--------|------------|
| Importiert 📒 Haussuche 💕 exit kosmos 🛛                                 | joie kind | dersitz   eBay 👔 Mietpreise in Deutsc 🔥 Anmeldung zum On 🧧 comdirect bank AG                                                   |          |          |             |               |                 |        |            |
| HG Deutsch (de) -                                                      |           |                                                                                                    | ۲        |          |             | Christia      | an Bor          | nemani | êr.        |
| <b>**</b> ***                                                          | 000       | dle 😭 🛠 fnoodle 🏹 🛠 fr                                                                                                    | 1000     | l        | e           | E             | 5               | 5      |            |
| BUCHUNGSSYSTEM                                                         | <         | Willkommen auf dem Moodle des<br>St. Hildegardis-Gymnasiums!                                                                   | KALENI   | DER      |             |               |                 |        | ß          |
| Ressourcen verwalten                                                   |           | Cur Schulhomepage                                                                                                    | Mo       | DI       | Mi          | Mai 201<br>Do | 18<br><u>Fr</u> | Sa     | <u>\$0</u> |
|                                                                        |           | Ta Hausordnung                                                                                                    | 7        | 1        | 2           | 3             | 4               | 5      | 6          |
| (in den letzten 5 Minuten: 1)                                          |           | C Raumhuchungssystem                                                                                                    | 14       | o<br>15  | 9<br>16     | 17            | 18              | 12     | 20         |
| Christian Bornemann                                                    |           | - radinousing of otom                                                                                                    | 21       | 22       | 23          | 24            | 25              | 26     | 27         |
|                                                                        |           | Kurse suchen: Start                                                                                                    | 28       | 29       | 30          | 31            |                 |        |            |
| IAVIGATION                                                             | 3         |                                                                                                    |          |          |             |               |                 |        |            |
| tartseite Dashboard Website                                            |           | Nachrichten der Website Aktuelle termine Keine weiteren Termine                                                                |          |          |             |               |                 | 3      |            |
| Meine Kurse Kurse                                                      |           | Wartungsarbeiten am Schulmoodle<br>von Jörg Hüttenhoff - Mittwoch, 9. Mal 2018, 11:15<br>Liebe Moodle-Nutzerinnen und -Nutzer, | Zum Kale | nder     |             |               |                 |        |            |
| EINSTELLUNGEN                                                          | C         | bitte beachten Sie die folgende Mitteilung unseres Dienstleisters, des Kommunalen Rechenzentrums<br>Niederrhein                |          | MENÜ     | )<br>In der | Wehsi         | te              |        | 3          |
|                                                                        |           |                                                                                                    | INdu     | II TOTRO | II UCI      | TTCUSI        | 10              |        |            |

- 2. Auf der linken Seite (siehe Pfeil) siehst du den Menüpunkt "KURSE". Klicke diesen an!
- 3. Nun siehst du den folgenden Bildschirm, auf dem du den Bereich "SCHÜLERKURSE" auswählst.

| m SHG: Kursbere                           | iche ×                                                                                                    |
|-------------------------------------------|----------------------------------------------------------------------------------------------------|
| $\leftrightarrow \ \ominus \ \Box \ \Box$ | Sicher   https://shg-duisburg.lms.schulon.org/course/index.php                                                |
| 📙 Importiert 📙                            | Haussuche 📅 exit kosmos 🏦 joie kindersitz   eBay 👔 Mietpreise in Deuts 🕗 Anmeldung zum On 🧧 comdirect bank AG |
| SHG Det                                   | utsch (de) -                                                                                                  |

## Moodle des St. Hildegardis-Gymnasiums

| Startseite 🕨 Kurse                    |   |                     |      |
|---------------------------------------|---|---------------------|------|
| EINSTELLUNGEN  Website-Administration | ٢ | Kurse suchen: Start | open |
|                                       |   | Lehrer              |      |
|                                       |   | → Schülerkurse      |      |
|                                       |   | → Klassen           |      |
|                                       |   | Verschiedenes       |      |
|                                       |   | Neuen Kurs anlegen  |      |

4. Ganz oben findest du jetzt den Bereich "AG" (siehe Pfeil). Wähle diesen aus!

| fn SHG: Sch                    | nülerkurse           | ×                   |                  |                         |                       |                    |                     |  |
|--------------------------------|----------------------|---------------------|------------------|-------------------------|-----------------------|--------------------|---------------------|--|
| $\leftarrow \ \Rightarrow \ C$ |                      | Sicher   h          | ttps://shg-duisł | ourg.lms.schulon.org/co | urse/index.php?catego | oryid=4            |                     |  |
| 📙 Importier                    | t <mark>–</mark> Hau | ussuche             | exit kosmos      | joie kindersitz   eBay  | Mietpreise in Deutso  | 🙆 Anmeldung zum On | C comdirect bank AG |  |
| SHG                            | Deutsch              | ı (de) <del>-</del> |                  |                         |                       |                    |                     |  |

## Moodle des St. Hildegardis-Gymnasiums

| ¢ | Kursbereiche: Schülerkurse 🔹 |                                                                                    |
|---|------------------------------|------------------------------------------------------------------------------------|
|   | Kurse suchen: Start          |                                                                                    |
|   |                              | -                                                                                  |
|   | AG                           |                                                                                    |
|   | Biologie                     |                                                                                    |
|   | ▶ Chemie                     |                                                                                    |
|   | → Deutsch                    |                                                                                    |
|   | ▶ Englisch                   |                                                                                    |
|   | ٢                            | Kursbereiche: Schülerkurse Kurse suchen: Start AG Biologie Chemie Deutsch Englisch |

Jetzt siehst du alle im laufenden Halbjahr angebotenen AGs inkl. der Tage und Zeiten zu denen sie stattfinden sowie eines kurzen Textes zum Inhalt der AG!

Das Ganztags-Team